# 財源チラシ 個別発注マニュアル-1

印刷の鉄人での発注用 発行元 財源研究室

各自で印刷会社(印刷の鉄人) ヘチラシ発注いただく場合の手順の解説です。 財源チラシは PDF データにて入稿します。

本マニュアルはれいわ新選組応援団 消費税やめ隊発行の個別発注マニュアルを作成者様に許可を取った 上で改変させて使わせて頂いております。ご理解ご協力ありがとうございます。

財源チラシ pdf データは専用サイト TOP ページのチラシ見本の下側近くにあります。 専用サイト トップ画面 URL: <u>https://zaigen-lab.info/</u>

pdf データの DL をお願いします。

印刷の鉄人へ発注する例を上げます。 あくまでも、例ですので、違う印刷屋に出して頂い てもかまいませんが、各自独特のルールを設けていることが多く、ルールに従ってデータの 変換などが要る可能性もあることをご了承ください。

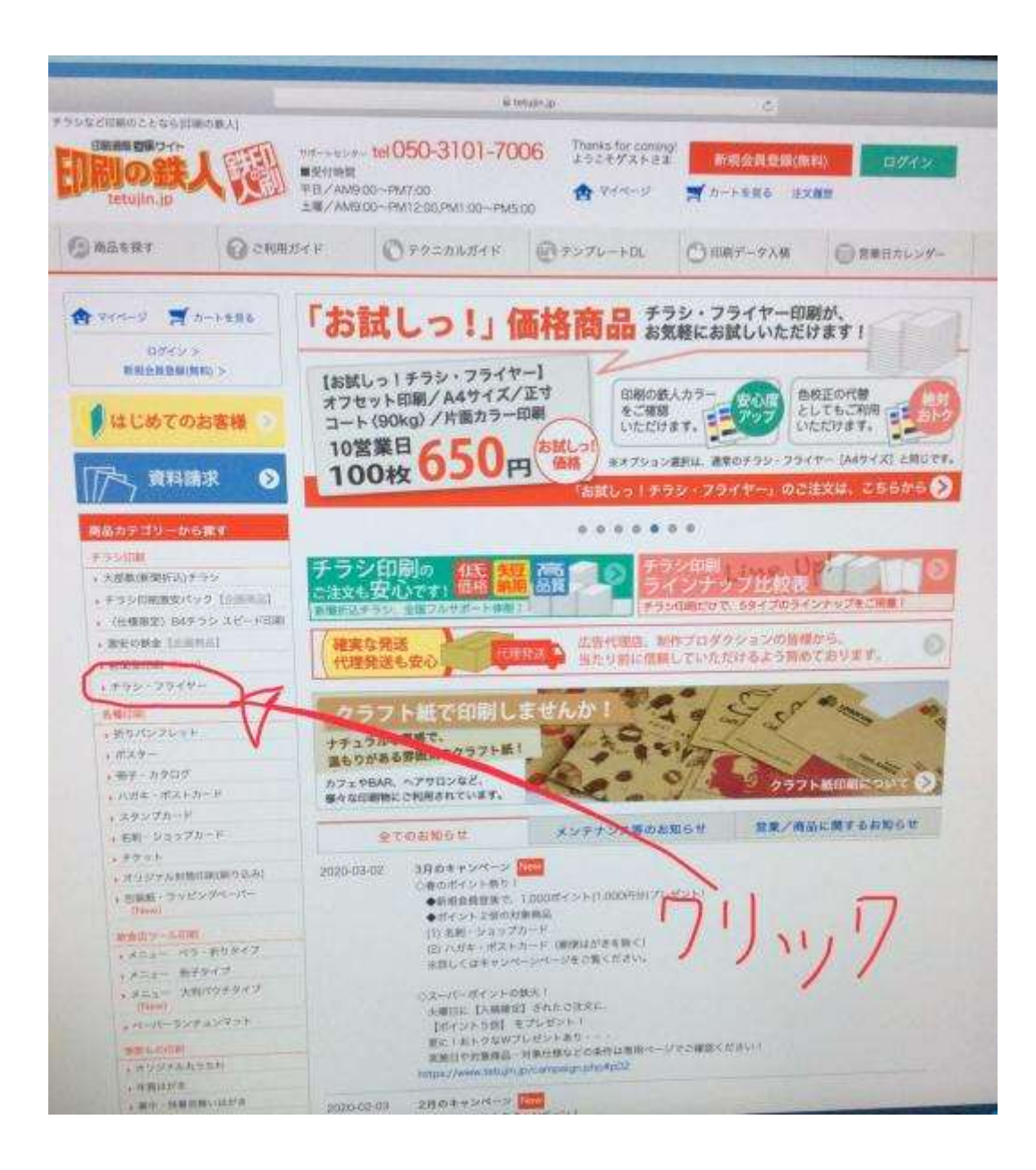

### 印刷の鉄人トップ画面 URL: <u>https://www.tetujin.jp/</u>

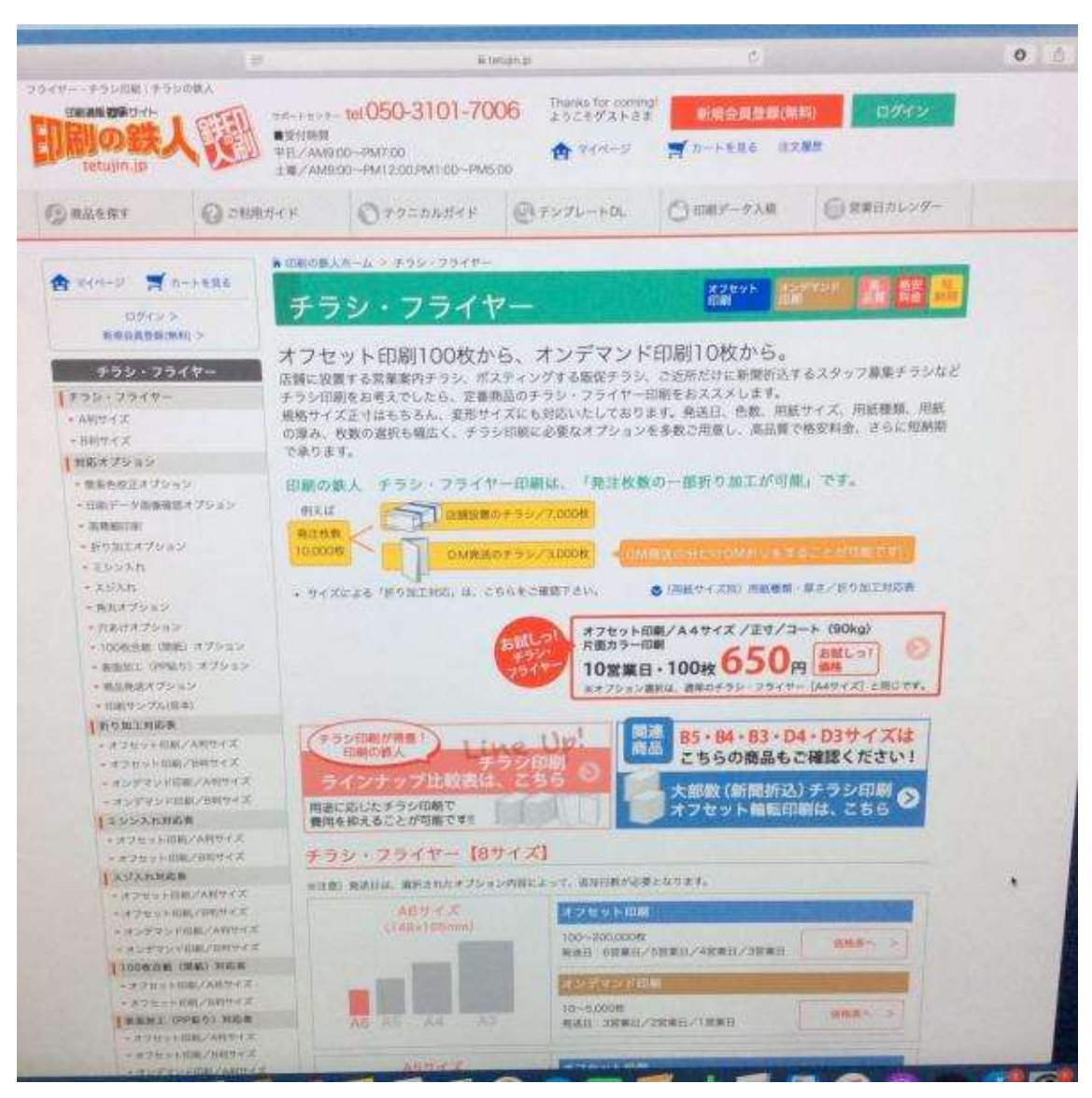

こういった画面になると思いますが、下へスクロール

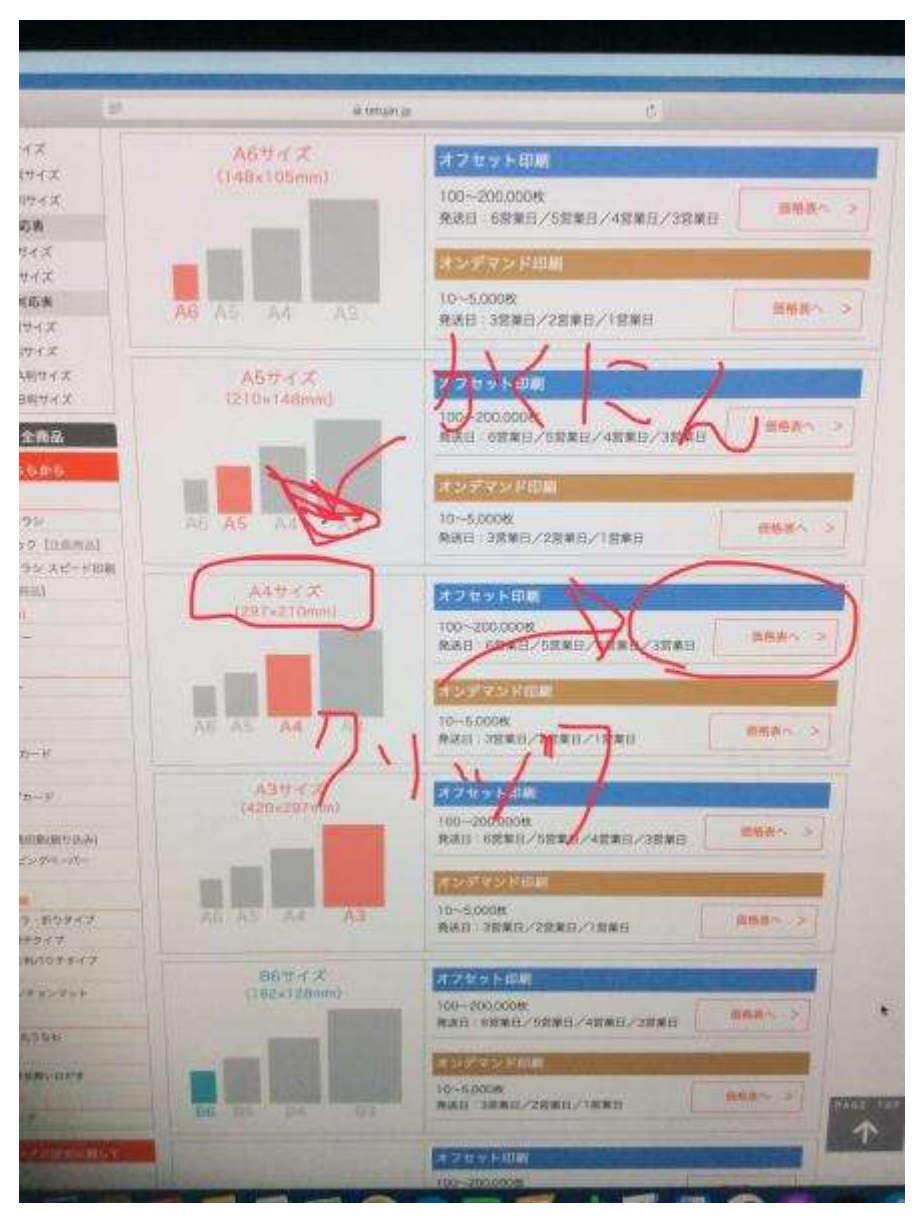

印刷物はA4なので、A4のところのオフセット印刷をクリック

|                                                                                                    | aneter a                                                                                                    | 0     |
|----------------------------------------------------------------------------------------------------|----------------------------------------------------------------------------------------------------|-------|
| 日本日本<br>10月1日<br>10月1日<br>10月11日<br>10月11日<br>10月111 |                                                                                                    |       |
|                                                                                                    | - VILA                                                                                                    |       |
|                                                                                                    | ラシ・フライヤー/印刷価格表                                                                                                    |       |
| -0                                                                                                    | AUST 17 A415-1 X (297x210mm)                                                                                                    |       |
|                                                                                                    | Januar Verter                                                                                                    |       |
| - 11000                                                                                                    |                                                                                                    |       |
|                                                                                                    |                                                                                                    |       |
|                                                                                                    |                                                                                                    |       |
| (192.20)<br>(-19-                                                                                                    |                                                                                                    | •     |
| 0.8-47                                                                                                    | ■ 受注制限に関するお知らせ ■                                                                                                    |       |
| 59479<br>5945                                                                                                    | 現在 こま文の集中により、下記的法の一時的な登録期後ようことなります。<br>大阪ご務定をお除けい間に申じ見つざいません。何々に言語解除のます太くなが聞い申し上げます。<br>く就出題時は「サロシージランヤヤー (オフセット日期))<br>、対応部と目的ジリジン・コンマヤヤー (オフセット日期)) |       |
| Gazzen,                                                                                                    | 「御俗をクリックし、次ページにお進み下さい。                                                                                                    |       |
| A 152.00                                                                                                    |                                                                                                    | _     |
| 1                                                                                                    |                                                                                                    | A 10- |
|                                                                                                    |                                                                                                    |       |

1~5 まで、このように設定してください。三角のところをプルダウンしてもらえば変更で きます。A4、正寸、マットコート、70キロ、両面カラーでお願いします。

\*上の設定が見た目も綺麗で手渡しする際にお勧めの設定となります。

#### ポスティング専用で大量に使用する場合は

**マットコート⇒コート、70キロ⇒60キロ と変更するのをお勧めします。** ポスティング専用設定ですと、コート紙で雨に強め(気持ち強め)、2枚に折るときに手の油 が吸われにくく手にダメージがいきにくい + 紙厚60キロで軽量にて持ち運びしやすく 安価となります。

## すると、下に価格表が出てきます。

|                                |                                                                                                    | ■ 受注制器                                             | 限に関するお知                                        | 6t 🖩                           |                                          |
|--------------------------------|----------------------------------------------------------------------------------------------------|----------------------------------------------------|------------------------------------------------|--------------------------------|------------------------------------------|
| 現在。<br>現在<br>大型<br>な<br>数<br>単 | ご注文の集中により、<br>○送送をお掛けし説いの<br>当商品> チラシ・<br>会表に価格が表示され                                                                                                    | 下記商品の一時的5<br>申し訳ございません。<br>フライヤー (オフ<br>て和ります枚数・営業 | 、愛注制酸を行ってよ<br>何卒ご理解離りま<br>セット印刷)<br>(日のものはご注文) | うります。<br>(すようお願い申し」<br>かただけます。 | if \$ \$.                                |
|                                | 価                                                                                                    | 格をクリックし                                            | 、次ページにお                                        | s進み下さい。                        |                                          |
|                                | NUCSMM N                                                                                                    | 9 伝格表にない、半時な                                       | 桂穀の注文方法                                        |                                | [#42:05] [652                            |
| 数                              | (校) 入発送日                                                                                                    | 6営庫日                                               | 5営業日                                           | 4営業日                           | 3営業日                                     |
| 1 ···                          | 100                                                                                                    | 2.650                                              | 2.920                                          | 3,180                          | 3,450                                    |
|                                | 200                                                                                                    | 2880                                               | 3170                                           | 3,460                          | 3,750                                    |
| -                              | 200                                                                                                    | 3 100                                              | 3410                                           | 3,720                          | 4,030                                    |
|                                | 390                                                                                                    | 3,100                                              | 3.520                                          | 3.890                          | 4.220                                    |
|                                | 400                                                                                                    | 2.950                                              | 3.690                                          | 4.020                          | 4,360                                    |
|                                | 500                                                                                                    | 2.8.475                                            | 3,900                                          | 4,250                          | 4.610                                    |
| 1                              | 200                                                                                                    | 9,730                                              | 4110                                           | 4,480                          | 4,850                                    |
|                                | 700                                                                                                    | 3,130                                              | 4 300                                          | 4,790                          | 5,090                                    |
| M                              | 800                                                                                                    | 4100                                               | 4510                                           | 4,920                          | 5,330                                    |
| 14                             | 900                                                                                                    | 4 280                                              | 4.710                                          | 5.140                          | 5,570                                    |
|                                | 1.000                                                                                                    | 5120                                               | 5,640                                          | 6,150                          | 6,660                                    |
|                                | 2,000                                                                                                    | 5,960                                              | 0.580                                          | 7,160                          | 7,750                                    |
|                                | 2,500                                                                                                    | 6,620                                              | 7,290                                          | 7.950                          | 8.910                                    |
|                                | 3,600                                                                                                    | 7,280                                              | 8,010                                          | 8:740                          | 9,470                                    |
|                                | 3,500                                                                                                    | 7,940                                              | 8,740                                          | 9,530                          | 10.330                                   |
|                                | 4.000                                                                                                    | 8,600                                              | 9,460                                          | 10,320                         | 11,180                                   |
|                                | 4.500                                                                                                    | 9,260                                              | 10,190                                         | 11,120                         | 12,040                                   |
|                                | 5,000                                                                                                    | 9,920                                              | 10,920                                         | 11,910                         | 12,900                                   |
|                                | 5,600                                                                                                    | 10.920                                             | 12.020                                         | 13,110                         | 10,000                                   |
|                                | 6,000                                                                                                    | 11.920                                             | 13,120                                         | 14,310                         | 16.810                                   |
|                                | 0,500                                                                                                    | 12,930                                             | 14,230                                         | 10,200                         | (all all all all all all all all all all |
| -                              | and the second second s | -                                                  |                                                |                                | <b>A (a)</b>                             |

急ぎの場合は3日営業、時間に余裕がある場合は6日営業で、刷りたい枚数のところをク リック

\*6日営業日で大体、10日~2週間程度で手元に届きます。

| ) BEERY                                                                           | O CRRST F                                                                                                    | O +9=DMA+F                                                                                                    | @ デングレートDL                                 | C) EM#-92M                                                                                | (○) 営業日カレンダー                                                                                                    |
|-----------------------------------------------------------------------------------|----------------------------------------------------------------------------------------------------|----------------------------------------------------------------------------------------------------|--------------------------------------------|-------------------------------------------------------------------------------------------|----------------------------------------------------------------------------------------------------|
| 1800RAT-A > 1<br>記稿・印刷                                                            | <sup>7→2→2747→1000000</sup><br> データ制作に <sup>*</sup>                                                                                                    | ■、 NH - CHIF - クMPH+><br>ついて/オプシ                                                                                  | ut / オフション皿F<br>/ ヨン選択                     | 1×nk                                                                                      |                                                                                                    |
|                                                                                   |                                                                                                    | /482 0887-7-7-8<br>x++207-0-4++-<br>09093) 079 (828)                                                              | \$17                                       | #263:<br>#354:<br>#354:<br>#258巻<br>210mm/<br>かラー/10<br>原稿につい<br>A4サイズ(<br>オグション<br>メクション | (税込)<br>ライヤー<br>/まつセット印刷/注サ<br>/まの297mm、税道<br>マットコート(70)/消距<br>2,650円<br>て:<br>207×210mm?<br>207×210mm?<br>0円<br>:<br>0円                                                                                                    |
| Windows 10<br>Windows V<br>Protochor<br>Averyit 10<br>WEBAN<br>VWEBAN<br>USEL FRM | 0 Weeks 8<br>0 Jone 10 Jone 10 | Windows 2000<br>Windows 2000<br>Latin - Lo - Intolegial, V<br>policy subserver a ross<br>concernent of the second | мевлиесантан.<br>1<br>120 П.В. 2000 - 2580 |                                                                                           | の行      の行      の      の      の |
| 相易色                                                                               | 校正オプション M<br><b>0 TF(UQU)</b><br>- REARDED WY                                                                                                    | 2174                                                                                                    | 「青                                         | ·张****                                                                                    | R(3) 2.650/9                                                                                                    |

印刷データ/両面になってることを確認

Windows 10、アプリケーションは、PDF(X-4)、入稿方法は Web 入稿

右の方に情報が出てますから、確認しながら進めてください。

| 年 月 日 🧱 選択 💠                                                         | A4サー<br>(AS集                          |
|----------------------------------------------------------------------|---------------------------------------|
| の図、印刷データ入稿予定日を入力していただきますと、次のページで「最短、入稿確定日」「最短、発送日」をご案内<br>させていただきます。 | 210mr<br>カラー,                         |
|                                                                      | 原稿に、<br>白顔デー                          |
| 簡易色校正オプション 118172932                                                 | A4サイフ                                 |
|                                                                      | オプショ                                  |
| <ul> <li>         ・ 選択する         ・         ・         ・</li></ul>     | Initial Context                       |
| - 商品色校正について                                                          | 印刷データ                                 |
| NAMES OF TAXABLE PARTY OF TAXABLE PARTY.                             | 新り加工:                                 |
| 出った第二 1 甘った (こせった(はセットたも、発送先が同じ) (1 セットごと、発送先が異なる)                   | 折り枚数:                                 |
|                                                                      | 角丸: 選択1                               |
|                                                                      | 57,85,17 : MB                         |
| 11刷データ画像確認 無料オブション ※文字やレイアウトなどの確認用にご利用くだ<br>色味の確認には不向きです             | au                                    |
|                                                                      | ● ● ● ● ● ● ● ● ● ● ● ● ● ● ● ● ● ● ● |
| ● 建設する(1 営業日以上)<br>日本語 の形式 の形式 かかったので、 のうまから (1 学業日以上) の形式 かがたかたの    | 建文金額 (8                               |
| しのある場合にご利用されることをお勧めします。                                              |                                       |
| ● 印刷データ画像装置について                                                      | _/                                    |
| 印刷データ画像確認:0円(税込)                                                     |                                       |
|                                                                      | -                                     |
| 高精細印刷 ####2912                                                       |                                       |
|                                                                      |                                       |
| +- ,                                                                 |                                       |
| 折り加工 市内部のの / ノン の 新生文代表の一部を計り加工したい場合                                 |                                       |
| 新り方、選択しない キ                                                          |                                       |
|                                                                      | and the second second                 |

下へスクロールするといろいろなオプションが出てますが、基本的に不要ですが、画像確認 は無料ですから、時間があればやった方が安全です。 選択するをクリック

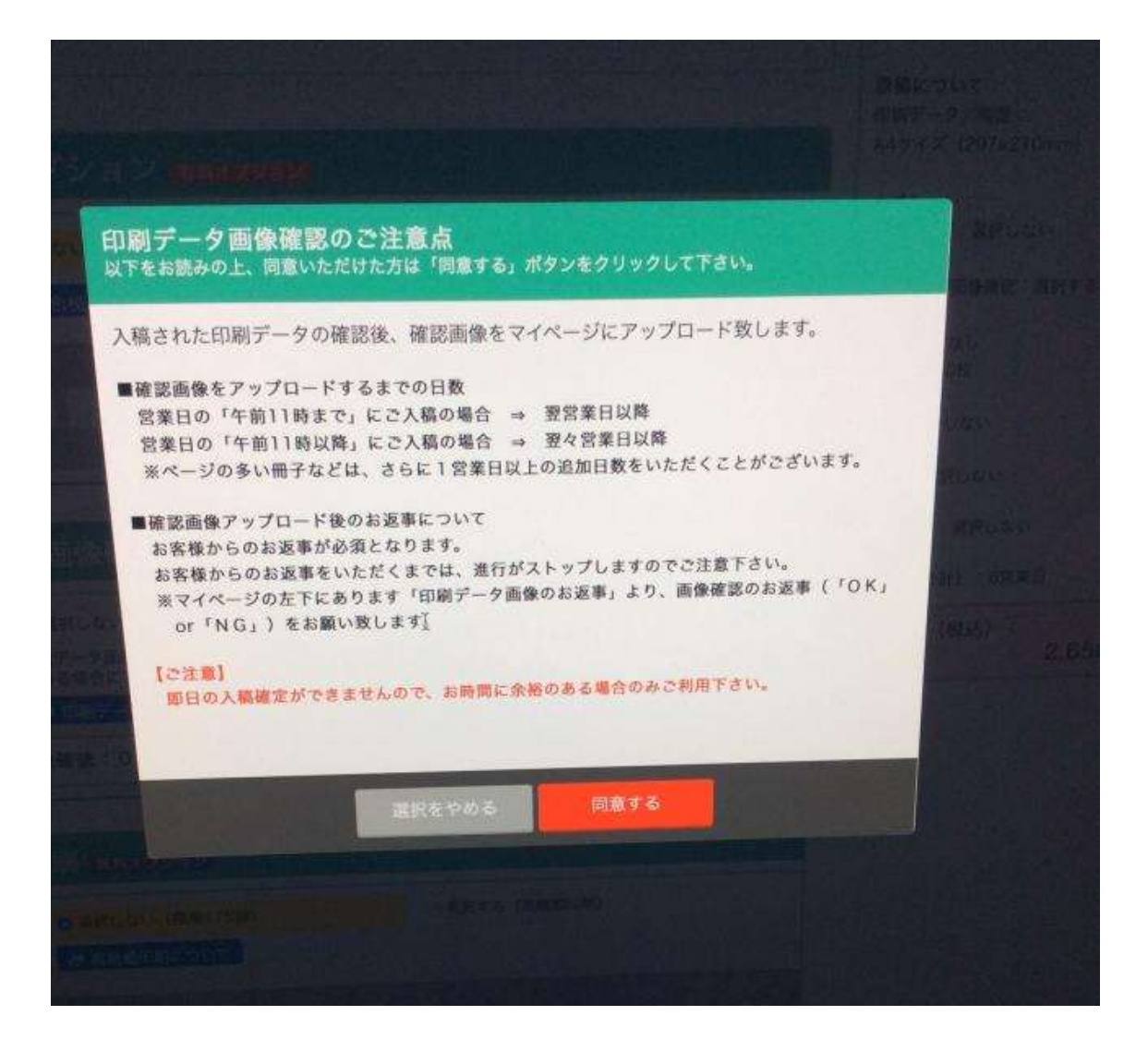

すると、こういった画面になりますので、同意してください。(画像確認しないにチェック した場合は出てきません)

印刷データ画像確認の下の「高精細印刷」も選択するをクリックお願いします。

| ※折り方は、1種類のみの選択となります。                                                                                                    | 其实商品            |
|----------------------------------------------------------------------------------------------------|-----------------|
| ●折り加工について ●折り加工による「背割れ」について、                                                                                                    |                 |
| ※発注枚数の一部を折り加工する場合、お届け先が同じであっても発送先件数にカウントさ                                                                                                    | 商品名:            |
| nate.                                                                                                    | チラシ・フラ          |
| 発送先件数1件につき、別途、送料1,500円(税込)が加算されます。                                                                                                    | 商品仕様:           |
| ※温健時など、営業日の追加をご相談させていただく場合がございます。何卒、ご理解腸り                                                                                                    | A4サイズ /         |
| ますようお願い申し上げます。                                                                                                    | (JIS規格) /       |
|                                                                                                    | 210mm/ 7        |
|                                                                                                    | 22-7 IQ         |
|                                                                                                    | 原稿について          |
|                                                                                                    | - 印刷データ/1       |
|                                                                                                    | A4777 (2)       |
| The supervision                                                                                                    | a day a har     |
|                                                                                                    | 教育的校正は遭         |
| A + 198401 (51)                                                                                                    |                 |
| Max. Metrurau                                                                                                    | 印刷データ語像         |
| 連角丸について                                                                                                    | HERBIT COL      |
| H X                                                                                                    | 折り松散:0枚         |
| The second second second second second second second second second second second second second second second se                                                                                                    |                 |
|                                                                                                    | 角丸:選択しない        |
|                                                                                                    | 穴あげ: 選択しな       |
| たあけ かいえいかい                                                                                                    |                 |
| Contraction of the second second second second second second second second second second second second second s                                                                                                    | 高精能但約1.93%      |
| (大あけ: 選択しない \$                                                                                                    | 角斑目(合計):        |
| THERE                                                                                                    |                 |
|                                                                                                    | 王义王朝(代約         |
|                                                                                                    |                 |
|                                                                                                    |                 |
|                                                                                                    |                 |
|                                                                                                    |                 |
|                                                                                                    |                 |
| ・追加のご相当がある場合は、この際に入力して下さい。(180文字は29)                                                                                                    |                 |
|                                                                                                    |                 |
|                                                                                                    |                 |
|                                                                                                    |                 |
| 「「「「「「」」」 「「」」 「「」」 「「」」 「」」 「」」 「」」 「」                                                                                                    |                 |
|                                                                                                    |                 |
| the second second second second second second second second second second second second second second second se                                                                                                    |                 |
| 出現力が形面ムティンナリダ                                                                                                    |                 |
| protect and another and an and an an and an an an and an an an an an an an an an an an an an |                 |
| ADB INVILLE TOPS                                                                                                    | and a stability |
| しまったのか (秋米) 単い1 (秋米) 単の15とうしゃとう オスターク 新子 カクロテン                                                                                                    | ABB CONTRACTOR  |

クリック

| Dallear.                                                                                     | G annuar e                           | OFFICERS.                                                          | UT FU JU-HDL                    | (C) state                                                         | к—эхи () яжели                                                                       |
|----------------------------------------------------------------------------------------------|--------------------------------------|--------------------------------------------------------------------|---------------------------------|-------------------------------------------------------------------|--------------------------------------------------------------------------------------|
| 20200 - 021<br>20200 - 11-1                                                                  | 1964年 > カート > 初月<br>- > 6月16の第四 > 務別 | PARE > CRAFRE >                                                    | areas - REAL                    | ariatio quitt. >                                                  | お安払いが法の確認 > ロス朝                                                                      |
| 主文商品詳<br>(本 10<br>()<br>()<br>()<br>()<br>()<br>()<br>()<br>()<br>()<br>()<br>()<br>()<br>() |                                      | 24 U28461 / NU297em<br>80.5-/ (028/ 9281)<br>112 (297410me)<br>915 | ■12210mm<br>単立210mm<br>全文金額(伝表) | (865)<br>2,65099<br>099<br>099<br>099<br>099<br>099<br>099<br>099 | 【利田、田田子-クス相手定<br>またし<br>「日本」<br>「日本」<br>「日本」<br>「日本」<br>「日本」<br>「日本」<br>「日本」<br>「日本」 |
| **>                                                                                          | 1 3                                  |                                                                    | 2,650.19<br>2,650.19            |                                                                   | ■ QMW新社、カートに入れるため<br>ます。                                                             |

先程ダウンロードしたものの.zipの前の文字を入力

①の品名入力は区別がつく名前なら何でも大丈夫です。

「財源チラシ 第〇版」「財源チラシ 第〇版 ポスティング用」というように入力はして います。 左の会員専用をクリック

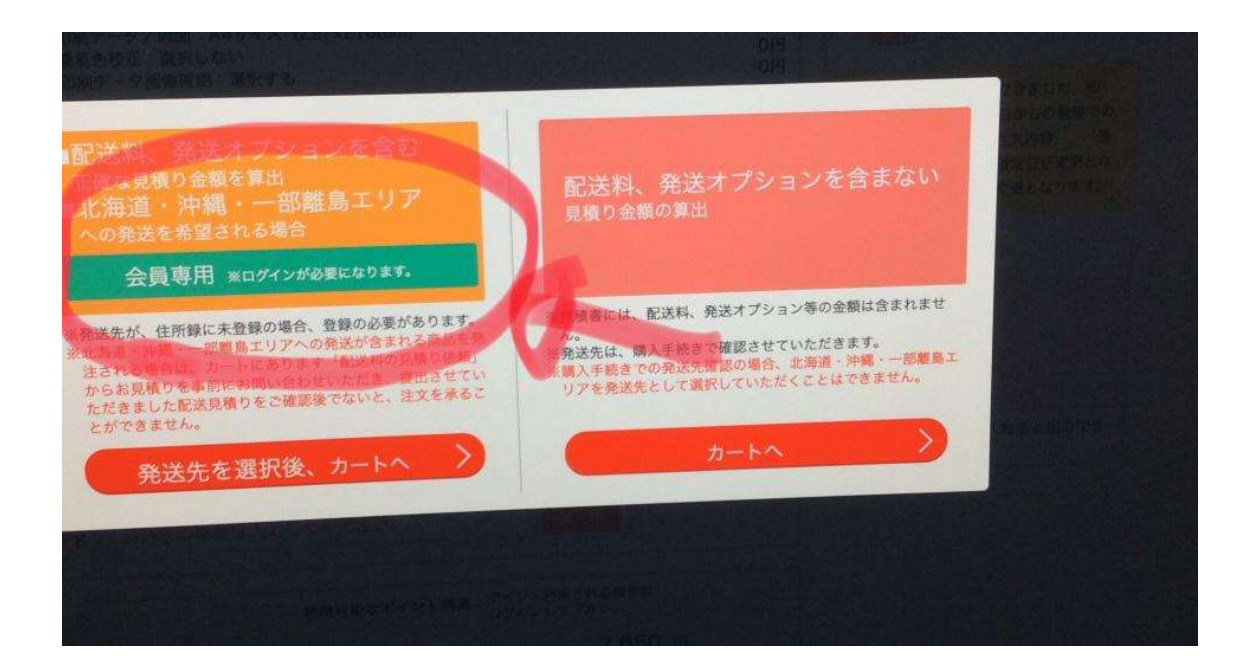

ここから会員登録してください。

|                                               | iii te                                                               | tujin.jp                                |                                   |          | 0 |
|-----------------------------------------------|----------------------------------------------------------------------|-----------------------------------------|-----------------------------------|----------|---|
| <sup>サポートセンタ</sup><br>■受付時間<br>平日/AM<br>土曜/AM | - <b>tel 050-3101-700</b><br>9:00~PM7:00<br>9:00~PM12:00,PM1:00~PM5: | 06 Thanks for cor<br>ようごそクスト<br>全 マイペーン | ming!<br>さま 新規会員登録(角<br>ゴカートを見る 注 | (料) ログイン |   |
| ガイド                                           | ◎ テクニカルガイド                                                           | @ テンプレーソーL                              | ① 印刷データ入稿                         | 営業日カレンダー |   |
| (スワード) を)<br>ログイン                             | 1.カレて、ロダインしてください。<br>・                                               |                                         | ₩ <u></u>                         | *        |   |

# その後、ログインしてください。

| )商品を探す      | <ul><li>② ご利用ガイド</li></ul> | 070=5NH+F         | @テンプレートDL        | 〇 印刷データ入稿             |
|-------------|----------------------------|-------------------|------------------|-----------------------|
| 大雨品詳細 > 発送に | ついて > カート > 仕上             | がり指示 > ご職入手続き >   | 注文内容確認 > お支払い    | 方法の選択 > お支払い方         |
| 文典品詳細 > カート | > 仕上がり指示 > 発送              | 2007 >            |                  |                       |
| 送につい        | τ                          |                   |                  |                       |
|             | -                          |                   |                  |                       |
| 品名: reiw    |                            | N                 |                  | 建文商品                  |
| ~           |                            | -4)               |                  | 最名: reiv              |
| ステップ (1     | 3                          | - /               | $\sim$           | #5.4 :                |
| 東日の男        | いと生まってい。ティ                 | 10 MIN 1.         |                  | チラシ・フラ                |
| THE DILY OF | BISDAUED CC                | 1.000             | $\prec$          | 用面虹像<br>A4サイズ/        |
| 平住所職より施設    | the second a me            | 元は30件まで。あと 30件 3  | たを指定できます。        | (JIS規格) /<br>210mm/マ  |
| - 商品発送先の入力  | 方法 通信務表にない、                | +端な枚数の注义方法 🛛 💻 注3 | (枚数の一部を折り加工したい   | 100 カラー/100           |
| $\sim$      | T                          | 5                 |                  | 意味について                |
| 7=171       | 2)                         | $-(\leq)$         |                  | 日期(データンロ<br>A4サイズ     |
| AJ 97 (     | <i>(</i> ,)                | ~                 |                  |                       |
| 印刷サ         | ンプル(見本)は必                  | 要ですか?             |                  | 簡易色校正:選               |
| 印刷サンプル (見   | 本) 数量:10 枚                 | , 14              | 4                | 印刷データ重要               |
| 田嗣サンプル(党オ   | 1) の希望:303                 |                   | 0                | 高新統行期:說法              |
| 印刷サンプル (県)  | 本)の発送を希望されますか?             | 9                 | (県 部局サンプル (見本) に | 9447 新り加工:<br>折り枚数:0枚 |
| 必要ありません     | (小服) 100 200               |                   |                  | 角丸:副原しない              |
|             |                            | 次へ進む              |                  | - 穴あげ: 選択しな)          |
|             |                            |                   | and the second   | 発送日(合計):              |
|             |                            |                   |                  | 簡易色校正務送先<br>商品発送先:    |
|             |                            |                   |                  | 印刷サンプル (見)<br>府用ポイント: |
|             |                            |                   |                  |                       |

品名確認

発送先の入力方法を見ながら、入力してください。 4、のところは後ほどに

#### 3のところをクリックすると

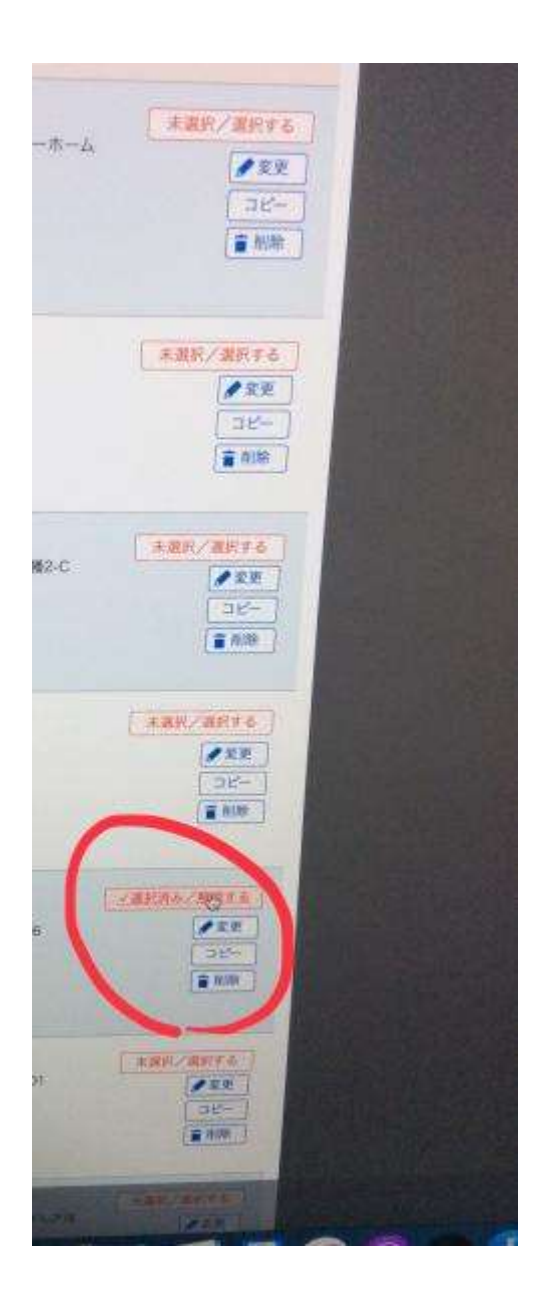

配送先が一覧になってますので、未選択を選択します。すると、「選択済み」となります。 下の選択完了を押すと前の画面に戻ります。

| 取希望時間帯 [小荷物の場合] :午前中<br>取希望時間帯 [数量の多いパレット便の場合] :午前中<br>一例 [旅 |                |
|--------------------------------------------------------------|----------------|
| 「華より発送法を追訳/道加する 発送先は30件まで。あと 29件 発送先を指定できます。                 | 1              |
| B品熟透先:配送料1ヶ所無料地域 1件                                          |                |
| 治発送先の入力方法 🔰 優格表にない、半端な枚数の注文方法 🗍 🦉 注文枚数の一部を折り加工したい場合          | 36M            |
| ステップ (2)                                                     | - (RA)         |
| 💼 印刷サンプル (見本) は必要ですか?                                        | 六番日            |
| 印刷サンブル (見本) 数量:10 枚                                          | ***            |
| 日期サンプル(築本)の希望:米必須                                            | ##880<br>#品先送  |
| (印刷サンプル (見本) の後端を希望されますか?                                    | 配送料1カ<br>印刷サン2 |
| ● 必要ありません (不要) ● 公開です                                        | 南岳亮透光          |
| の時間に、マルークない、の数法学術舗おして下さい。                                    | 初期ポイン          |
|                                                              | turner 1       |
| 日期サンプル (0本) の元5元 (10)                                        | 2E.X.MEMIC VI  |
| OLE MERIAN - COMMING STOCKE, TE (SH)                         |                |
| 上記「開設発展先収外への発展」または「開設とは対象セイ、別は「1000」とで                       | 現代にな           |
| 四期サンプル (秋本) 単 商品用原生へ原稿<br>注                                  | 2442           |
| X~#0                                                         |                |
| AUCOMB (101) 100 H                                           | 0.11           |
|                                                              | T              |
|                                                              |                |
|                                                              |                |
|                                                              |                |

先程の④ですが、サンプルが必要と押すと、下のことを聞いてきます。サンプルを同梱した い番号を入れてください。 追記、お届け枚数を入力忘れないで下さいね。

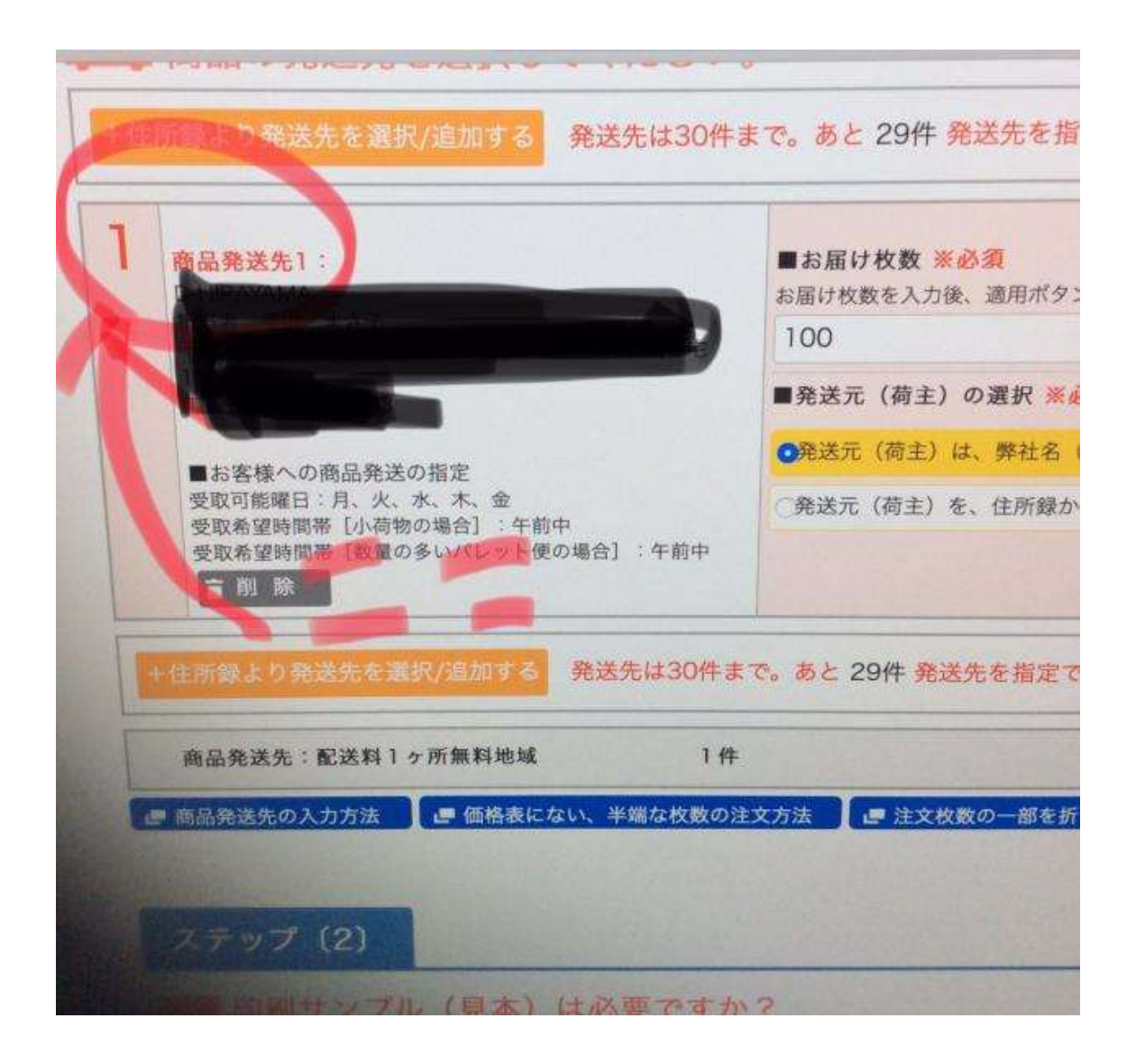

注文内容詳細を確認してみましょう

| tetujin.jp                                | 平日/AM9<br>土曜/AM9                                       | 00~PM7:00<br>00~PM12:00,PM1:00~PM5   | 00 😚 २४४-२ 🍕                                  | マ カートを見る                        | 建筑规度                                 |                            |
|-------------------------------------------|--------------------------------------------------------|--------------------------------------|-----------------------------------------------|---------------------------------|--------------------------------------|----------------------------|
| 商品を探す                                     | ○ त्राम्ममन ह                                          | 079=7.27F                            | @テンプレートDL (                                   | 9 印刷データ入                        | a  0                                 | 営業百カレン:                    |
| nmiffel > 94500<br>意品詳細 > カート<br>、<br>カート | ついて > カート > 仕上が<br>> 仕上がり指示 > 発送(                      | の推示 > ご購入手続き > .<br>について >           | 法文内容確認 > お支払い方法の                              | 2週訳 2 市文仏(                      | 小方法(7)推进                             | · IEXOFIE                  |
| カートの中の商                                   | 5                                                      |                                      |                                               | 現在                              | E】件の商品が                              | があります。                     |
| (注文)略品)<br>品:<br>商品<br>発送日(合計             | 名 - retwa <mark>王文派</mark><br>名 - チラジ・フライヤー<br>) :6営業日 |                                      | 2020.03.30 1<br>今は買わない 資料地<br>テンプレートDL 10日 20 | 2:57<br>11-8<br>173             | 目可能なポイン                              | ►残高:<br><mark>943</mark> / |
| 注文会類(税辺<br>利用ポイン<br>ご請求会額(税)              | 0 : 2,650<br>/h: 0<br>/h) : 2,650                      | 19<br># <b>1845215 0002633</b><br>#1 |                                               | it XI<br>PIR<br>CIFRS           | 全新(RDA)合計:<br>(ポイント合計:<br>(新(RDA)合計・ | 2,650 m<br>0 m<br>2,650 m  |
|                                           |                                                        |                                      |                                               | 0 =                             | 購入手続き<br>様予定ポイン                      | ^26 #                      |
|                                           |                                                        |                                      |                                               | (D-1-1-0)<br>2-1-1-2<br>2-1-2-2 | POMEO-KAR                            | #ER()#2                    |

|               | ili tetujin.jp                               | 0          |
|---------------|----------------------------------------------|------------|
|               |                                              |            |
|               |                                              |            |
| 1000          |                                              |            |
| 文商品]          |                                              | 料金(税込      |
|               | reiwa                                        |            |
| 14            | チラン・フライヤー                                    |            |
| 品任際           | A4サイズ /オフセット印刷 /正寸 (JS編集) / 長辺297mm, 短辺210mm |            |
|               | マットコート (70) / 両面カラー/ 100枚/ 6営業日              | 2.650P     |
| 痛について         | 印刷データ/両面:A4サイズ(297x210mm)                    | O(II       |
| プション          | 簡易色版正:選択しない                                  | 019        |
|               | 印刷デーク振像確認:選択する(注意事項:同意する)                    | 0 <b>9</b> |
|               | 高龍姫印刷:選択しない                                  | の円         |
|               | 折り加工と選択しない                                   | 0円         |
|               | 角丸:濃沢しない                                     | 0円         |
|               | 穴あけ:満狭しない                                    | ENG        |
| 発送日 (合計)      | 布室責日                                         |            |
| RERIES        | 配调料1ヶ所無料地域 1件                                | 門の         |
| 印刷サンブル(見本)発送先 | 商品発送先「1」へ別種                                  | OF         |
|               | 注文金額 (税以)                                    | 2,650,9    |
|               | 8.8                                          | 1          |
|               | 注文金鑽 (税込)                                    | 2,65019    |
|               | 利用市イント                                       | 007        |
| क्रम:         | Carrier and Course                           | 2,650円     |
|               | - Divide all the                             |            |
|               | Longer FX 8X                                 | OR         |
| 【会員情報】        |                                              | ~          |

廃棄枚数が0になってることを確認ください。

<mark>なっていない場合、枚数申し込み時のミスか、配送先への枚数指定ミスですので、やり直し</mark> てください。

0になっていて、他の内容も正しいか確認ください。

この画面が出てきましたら、標準の合わせ方にしてください。

| 住文明岳詳細 > カー         | ト > 仕上がり掲示 > 発送             | KOWT >         |                                                                |      |
|---------------------|-----------------------------|----------------|----------------------------------------------------------------|------|
| 仕上がり指               | 示                           |                |                                                                |      |
| ■注文商品1              |                             |                |                                                                |      |
| 1                   | ka ∶reiwa<br>Na zow, 757∀-  |                |                                                                |      |
| 元送日(合計              | 1) :6営業日                    |                |                                                                |      |
| 構画印刷/表表<br>チラシ両面印刷の | 【の合わせ方:<br>表面の合わせをご指示ください。  |                | 🥭 商面印刷/表面の合わせる                                                 | 2017 |
| ●標準の合わせ)            | 5                           | 標準ではない合わせ方     |                                                                |      |
| # 10<br>97 kg       | A 81-182                    | (1007)<br>百口給料 | <ul> <li>●国(信単ではない合わせ方)</li> <li>クタ彩刷</li> <li>月口給係</li> </ul> | -    |
|                     |                             |                | 0 0                                                            |      |
| 6                   |                             |                |                                                                | 0    |
|                     |                             |                | -0-                                                            |      |
| 3.316               | (M) 3340M                   | <b>夕7船門</b>    | 3.0股例 夕 <b>7</b> 股例                                            |      |
|                     |                             |                |                                                                |      |
| e e                 |                             | • • • • •      |                                                                |      |
| -                   |                             |                | -8-                                                            |      |
|                     | 表面の                         | と、裏面の🕜を合わせ     | ます。                                                            |      |
|                     | and the second              |                |                                                                |      |
|                     | And I wanted and the second | 次へ進む           |                                                                |      |

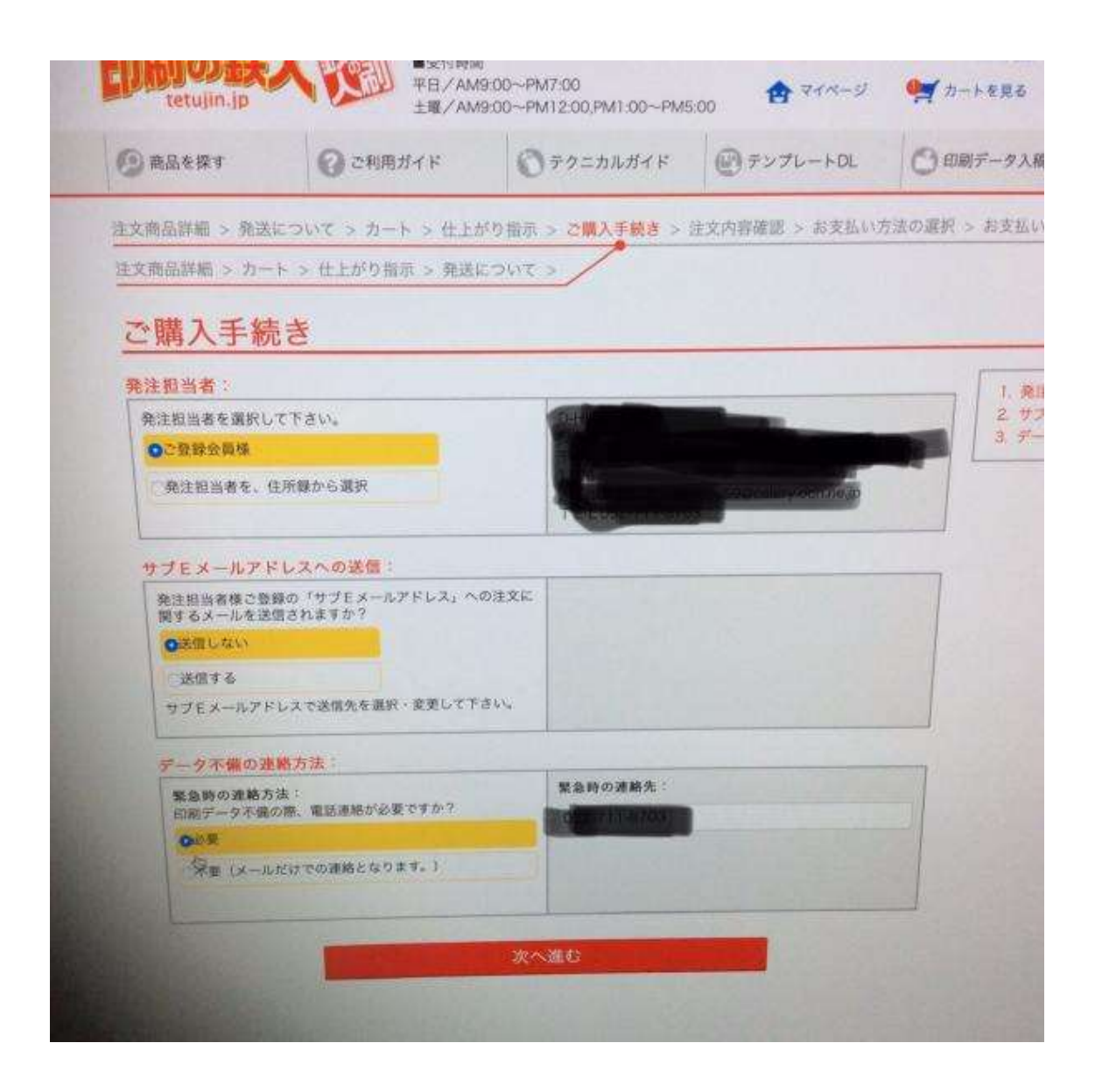

私は主メールだけの連絡だけでいいので、サブメールは送信しないにチェックしました。 また、不備があった場合、メールだとレスポンスが悪いので電話を頂く設定にしてます。

## 再度確認。下までスクロールして確認ください。

|                |                   | 1-                 | 10                     | 1                      | -       |
|----------------|-------------------|--------------------|------------------------|------------------------|---------|
| 商品を探す          | ◎ ご利用ガイド          | ◎ テクニカルガイド         | ビテンプ                   | L-FOL C                | う印刷デ    |
| 《品詳細 > 発送に     | ついて > カート > 仕上が   | り指示 > ご購入手続き >     | 注文內容確認:                | > お支払い方法の              | ·濃祝 > : |
| 商品詳範 > カート     | > 仕上がり指示 > 発送に    | 5112 > /           |                        |                        |         |
|                |                   |                    |                        |                        |         |
| 文内容確認          | 忍                 |                    |                        |                        |         |
| 主文商品1          |                   |                    |                        |                        |         |
| 【注文商品】         |                   |                    |                        | 料金(税2                  | ()      |
| 品名             | reiwa             |                    |                        |                        | 7/1     |
| 商品名            | チラシ・フライヤー         |                    |                        |                        | TIL     |
| 商品社様           | A4サイズ /オフセット印刷    | N /正寸(JIS鏡格)/復辺297 | mm. 规辺:                |                        |         |
|                | 210mm             |                    |                        |                        |         |
| 1              | マットユート (70) / 両部  | 『カラー/ 100枚/ 6営業日   |                        | 2,850円                 |         |
| 原稿について         | 印刷データ/頁面:A4サイ     | ズ (297×210mm)      |                        | 019                    | 111     |
| オプション          | 簡易色校正:選択しない       |                    |                        | 0円                     | a       |
| W              | 印刷データ画像確認:選択      | する(注意事項:同意する)      |                        | 0円                     |         |
| M              | 高精細印刷:遺伝しない       |                    |                        | OFT                    |         |
|                | 折り加工:選択しない        |                    |                        | 061                    | 1       |
| 11             | 角丸:副振しない          |                    |                        | 053                    | G       |
| 11             | 穴あけ:選択しない         |                    |                        | OF                     |         |
| 仕上がり指示         | 国面印刷/表展の含わせ方      | :標準の合わせ方           |                        |                        | In      |
| 角斑谷 (伯钟)       | 6営業目              |                    |                        |                        | 0       |
| 南昌務送先          | 配送料1ヶ所執料地域 1      | 臣                  |                        | 063                    |         |
| 印刷サンプル(<br>発送先 | 高本) 商品発送先(1), へ同栖 |                    |                        | 079                    | reiwa   |
|                | 建文金额 (税込)         |                    |                        | 2,6509                 | SIL     |
|                |                   | <b>n</b> 183       | 軟量<br>金額(税込)<br>利用ポイント | 1<br>2,650(P)<br>943,# |         |
| -              |                   | cas                | and (Reid)             | 1,707                  |         |
| Trans.         |                   |                    |                        |                        |         |

で、お馴染みの決算画面になりますので、ここら辺は省略します。

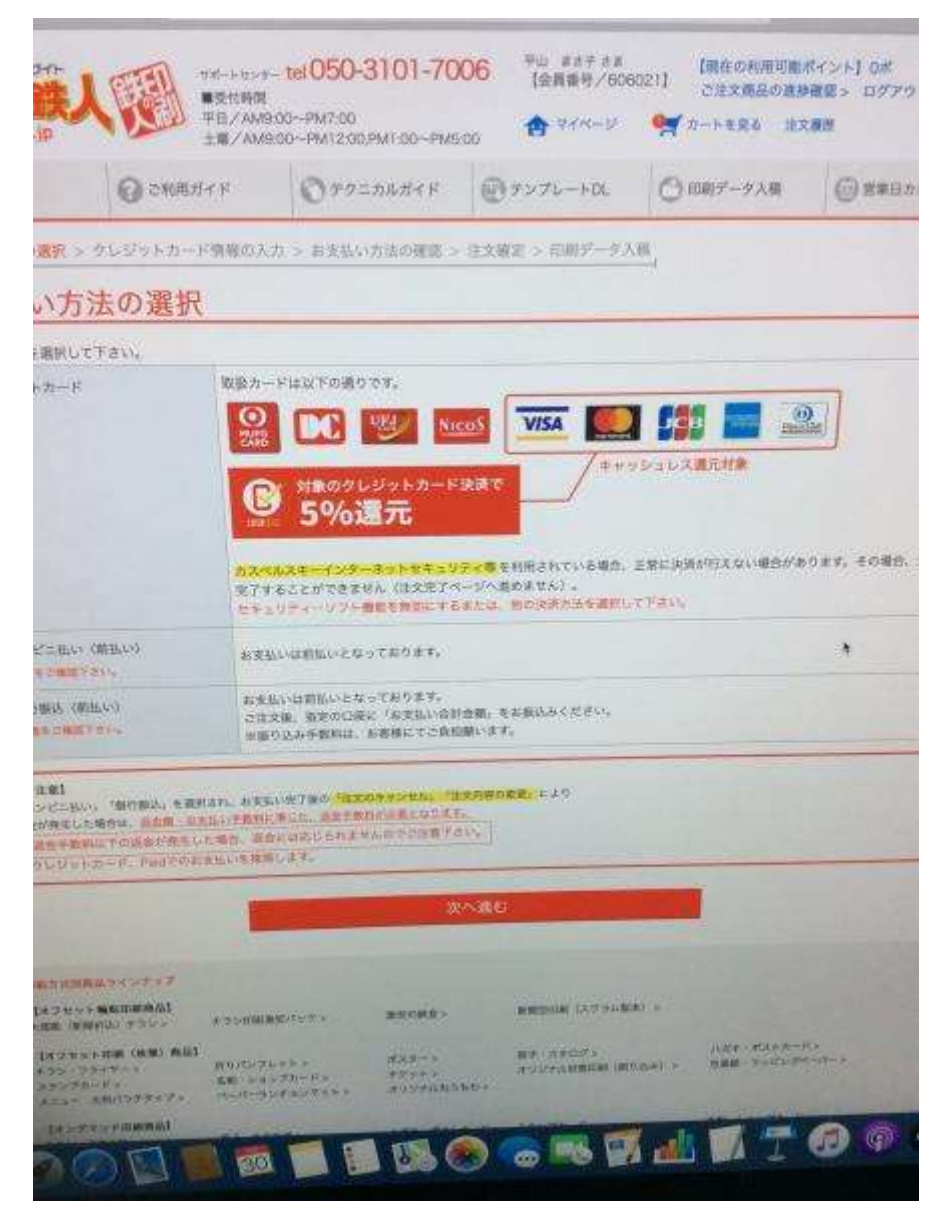

決算終了後に、入稿しますか?という画面になります。後からでも出来ますが、ここは一気 に進めましょう。

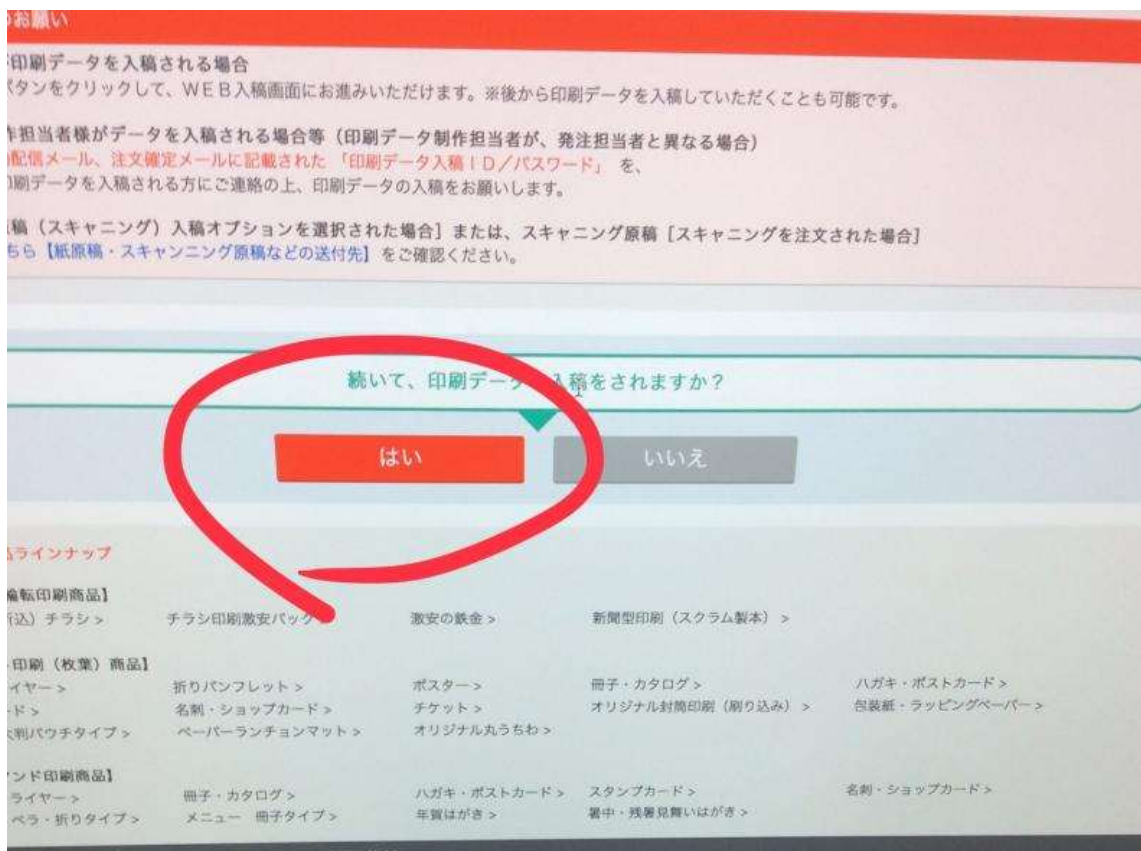

メガサイト チラシなど印刷のことなら(印刷の鉄人)

| M9:0            | 0~PM12:00,PM1:00~PM5                                  | 00 🔁 राख-इ                                                                   | デカートを見る 注文                                          | (履歴                      |
|-----------------|-------------------------------------------------------|------------------------------------------------------------------------------|-----------------------------------------------------|--------------------------|
|                 | Ø テクニカルガイド                                            | @テンプレートDL                                                                    | 印刷データ入稿                                             | 営業日カレンダー                 |
| D.映人:           | ホーム > 印刷データ入稿                                         |                                                                              |                                                     |                          |
| 17              | 一ツ人間                                                  |                                                                              |                                                     |                          |
| B               | 入稿 3GBま                                               | 7.                                                                           |                                                     |                          |
| トの              | 専用フォームを使い、WEB                                         | 上で簡単に印刷データをアップ                                                               | ロードしていただけます。                                        |                          |
| 発注              | 担当者様が印刷データを入稿                                         | される場合                                                                        |                                                     |                          |
| 10              | インID(メールアドレス)」                                        | 「パスワード」でログインし、                                                               | ご入稿して下さい。                                           |                          |
|                 | ours EDA                                              | 剥データを入稿する(会                                                                  | 員専用)                                                | >                        |
|                 |                                                       |                                                                              |                                                     |                          |
| •ED 16          | 制テ タ期作担当者様がデータ                                        | 2を入稿される場合等(印刷デ                                                               | ータ制作担当者が、発注担当<br>ロナータ人にい/パスワード                      | 者と異なる場合)<br>を、発注者様にてご入   |
| 活               | 文確認の目動配信メール,注)<br>者様にご連絡のうえ、ご入稿し、                     | く難走メールに記載された。中<br>ていただいて下さい。                                                 |                                                     |                          |
|                 | <b>6</b> 60                                           | 副データ入稿D/パスワー                                                                 | -ドで入稿する                                             | >                        |
|                 | Canada and Andrews                                    |                                                                              |                                                     |                          |
|                 |                                                       | her also 7                                                                   | a nde                                               |                          |
| 경험              | 主文後の印刷データ入稿締切                                         | 営業日の午前                                                                       | 一時                                                  |                          |
| 派午前             | 前11時以降のご入稿は、翌営業日                                      | のお受付け扱いとなります。                                                                |                                                     |                          |
| 22              | 主文と同時にご入稿される場                                         | 合のご注意                                                                        |                                                     | the second second        |
| (第2年<br>五年)<br> | 社営業時間外(夜間)・休業日な<br>届く前)に、印刷データを了橋さ<br>印刷データチェックは、弊社営業 | ビにご注文され、弊社担当者がご注<br>れる場合は、下記の内容をよくご確<br>日・営業時間からとなります。日創<br>業日の日数を事前によくご確認下さ | ・文内容を確認させていただく前(<br>・認下さい。<br>データチェッグが完了するまでし<br>い。 | こ注文内容確定メール<br>Iらくお待ち下さい。 |
| 1-1-            | (入稿確定日とは、印刷データの                                       | 内容の検証とご入金が17:00まで                                                            | に確認で意た日のここです。7                                      |                          |
| 1-              | and a                                                 | - 夕に不備はありませんか?ご入着                                                            | の前に必ずお読み下さい。                                        |                          |
|                 | 0                                                     | 印刷データをご入稿する際                                                                 | のご注意とお願い↓                                           |                          |

発注者が入稿するという場合で進めます。

| B人禍                                                                                                    |                                                                                                    |                                                               |                                                                                                    |                                                                                                    |                                                                                                    |
|----------------------------------------------------------------------------------------------------|----------------------------------------------------------------------------------------------------|---------------------------------------------------------------|----------------------------------------------------------------------------------------------------|----------------------------------------------------------------------------------------------------|----------------------------------------------------------------------------------------------------|
| こ3GBの容量の目<br>に複数のファイルを                                                                                                    | D刷データを)<br>一度にアップロ                                                                                                    | アップロードすること<br>ードしていただけます。                                     | が出来ます。                                                                                                    | サイズは1G8まで                                                                                             | 4)                                                                                                    |
| lデータは、各で注文<br>「ることはできません                                                                                                    | (商品ごとのご入<br>い。                                                                                                    | 、稿となります。複数の商                                                  | 品をご注文いただい                                                                                                    | ている場合、印刷                                                                                              | (データを消時にアップ)                                                                                                    |
|                                                                                                    | 印刷データ                                                                                                    | に不備はありませんか?                                                   | ご入稿の前に必ず                                                                                                    | お読み下さい。                                                                                               |                                                                                                    |
|                                                                                                    | n ens                                                                                                    | ミークをついます                                                      | Z版のつけ前し                                                                                                    | 大阪は、1                                                                                                 | Y                                                                                                    |
|                                                                                                    | - Hole                                                                                                    | 5) - 7 & C / 48 9                                             | る際のご注意で                                                                                                    | _ 40 MR (+ +                                                                                          |                                                                                                    |
|                                                                                                    | MS-Office                                                                                                    | - 予印刷データを制作された                                                | - 調会は ごちらをこ                                                                                                    | 「確認下さい。                                                                                               |                                                                                                    |
|                                                                                                    | 1                                                                                                    |                                                               |                                                                                                    |                                                                                                    | 7                                                                                                    |
|                                                                                                    |                                                                                                    | =MS-Office P                                                  | DF入稿注意点                                                                                                    |                                                                                                    |                                                                                                    |
|                                                                                                    | L                                                                                                    | GMS-Office P                                                  | DF入稿注意点                                                                                                    | <u>.</u>                                                                                              | ]                                                                                                    |
| 注文商品一覧から                                                                                                    | <ul> <li>5該当する商品</li> </ul>                                                                                                    | ■MS-Office P<br>6の[印刷データを入移                                   | DF入稿注意点<br>(する] ボタンク・                                                                                                    | リックして、印刷                                                                                              | 」<br>新データアップロー                                                                                                    |
| *注文商品一覧から<br>「画面にお進み下;                                                                                                    | 5該当する商品<br>さい。<br>実工後は、印刷7                                                                                                    | □MS-Office P<br>5の[印刷データを入着                                   | DF入稿注意点<br>(する] ボタンク!<br># # tt A.                                                                                                    | リックして、印刷                                                                                              | 」<br>第データアップロー                                                                                                    |
| ■注文商品一覧から<br>■面面にお進み下。<br>■印刷データテェック                                                                                                    | 5該当する商品<br>さい。<br>実丁後は、印刷7                                                                                                    | ロMS-Office P<br>あの【印刷データを入着<br>データを作入職することがで                  | DF入稿注意点<br>(する] ボタンク <sup>)</sup><br>##ttA。                                                                                                    | リックして、印刷                                                                                              | 」<br>約データアップロー                                                                                                    |
| *注文商品一覧から<br>*面面にお進み下;<br>*印刷データテェック<br>P 選択                                                                                                    |                                                                                                    | ロMS-Office P<br>あの[印刷データを入着<br>データを市入業することがで                  | DF入犠注意点<br>する] ポタンク <sup>1</sup><br>##th,                                                                                                    | リックして、印刷<br>使 3                                                                                       | <br>                                                                                                    |
| 注文商品一覧から<br>"西面にお進み下。<br>印刷データティック<br>の 選択<br>【ご注文商品一覧                                                                                                    | は<br>は<br>し<br>ま<br>い。<br>ま<br>て<br>後は、<br>10<br>11<br>11<br>11<br>11<br>11<br>11<br>11<br>11<br>11                                                    | ロMS-Office P<br>4の[印刷データを入着<br>データを市入職することがで                  | DF入稿注意点<br>する] ボタンク <sup>1</sup><br>#±ttAi                                                                                                    | リックして、印刷                                                                                              | )<br>#f-97970-                                                                                                    |
| *注文商品一覧から<br>*面面にお進み下さ<br>*回期データテェック<br>の選択<br>【ご注文商品一覧<br>注文目号:2020.03                                                                                                    | 5該当する衡品<br>さい。<br>完丁條は、印刷7<br>↓ 9<br>↓<br>↓<br>↓                                                                                                    | ロMS-Office P<br>あの【印刷データを入着<br>データを市入業することがで                  | DF入稿注意点<br>する] ボタンク <sup>1</sup><br>##th,<br>入稿状品                                                                                                    | リックして、印刷<br>(株式)<br>印刷データ                                                                             | 第データアップロー<br>原本面像                                                                                                    |
| た注文商品一覧から<br>ご両面にお進み下。<br>にの刷データテェック<br>の 選択<br>【ご注文商品一覧<br>注文目号:202003<br>に注文目号:202003                                                                                                    | 5該当する商品<br>さい。<br>まて味は、田崎7<br>ま ♀<br>()<br>3.30 132803                                                                                                 | ロMS-Office P<br>4の[印刷データを入着<br>「-タを市入稿することがで                  | DF入橋注意点<br>(する) ボタンク <sup>1</sup><br>きません。<br>入稿状況<br>回期デーケご入                                                                                                    | リックして、印刷<br>校 3<br>印刷データ<br>10月データ                                                                    | 第データアップロー                                                                                                    |
| *注文商品一覧から<br>* 画面にお進み下さ<br>* 画面にお進み下さ<br>* の創<br>* 変沢<br>【ご注文商品一覧<br>注文目号:2020.03<br>* # # 550.77<br>8年/10998<br>* # 750.77<br>8年/10998<br>* # 750.77<br>* # 750.77<br>* # * # * # * # * # * # * # * # # * # * |                                                                                                    | ロMS-Office P<br>4の[印刷データを入稿<br>- ウモボス集することがで                  | DF入稿注意点<br>(する] ポタンク <sup>1</sup><br>きません。                                                                                                    | リックして、印刷                                                                                              | 第データアップロー                                                                                                    |
| <ul> <li>注文商品一覧から</li> <li>湾面にお進み下。</li> <li>印刷データテェック</li> <li>2 選択</li> <li>【ご注文商品一覧</li> <li>注文目号:2020.02</li> <li>注文目号:2020.02</li> <li>読ん/rows</li> <li>ロロデータを入</li> </ul>                                                                                                    | 5該当する衡量<br>さい。<br>東丁県は、田岡7<br>↓ 9<br>()<br>3.30 132803                                                                                                 | ロMS-Office P<br>4の[印刷データを入着<br>- タを用入機することがで                  | DF入稿注意点<br>(する] ボタンク <sup>1</sup><br>まません。                                                                                                    | リックして、印第<br>使 名<br>印刷データ<br><sup> 素広データが</sup><br><sup> またデータが</sup><br><sup> フップロードまれて</sup><br>いません | 第データアップロー<br>第二番目<br>第二番目<br>第二<br>第二番目<br>第二番目<br>第二番目<br>第二番目<br>第二番目<br>第二番目<br>第二番目<br>第二番目<br>第二番目<br>第二番目<br>第二番目<br>第二番目<br>第二番目<br>第二番目<br>第二番目<br>第二番目<br>第二番目<br>第二番目<br>第二番目<br>第二番目<br>第二<br>第二<br>第二<br>第二<br>第二<br>第二<br>第二<br>第二<br>第二<br>第二 |
| 注文商品一覧から<br>言面記にお進み下さ<br>に知道データテェック<br>P 選択<br>【ご注文商品一覧<br>注文日気:2020.03<br>には、日本、150.07<br>高社/rewat<br>ロロデータを入                                                                                                    | 5該当する衡品<br>さい。<br>完了機は、印刷7<br>↓ 9<br>(1<br>3.30 132803                                                                                                 | аMS-Office Р<br>(Ф) [印刷データを入稿<br>- У E # X # F & C & X * P    | DF入稿注意点<br>する]ポタンク <sup>1</sup><br>きません。                                                                                                    | リックして、印刷                                                                                              | 第データアップロー<br>第二日<br>第二日<br>第二日<br>第二日<br>第二日<br>第二日<br>第二日<br>第二日                                                                                                    |
| <ul> <li>注文商品一覧から</li> <li>(高面にお進み下き</li> <li>(四次の分子・マクラ・マクタ)</li> <li>2 選択</li> <li>(ご注文商品一覧</li> <li>(ご注文商品一覧</li> <li>(ご注文商品一覧</li> <li>(ご注文商品)</li> <li>(ご注文商品)</li> <li>(ご注文商品)</li> <li>(ご注文商品)</li> <li>(ご注文商品)</li> <li>(ご注文商品)</li> </ul>                                                                                                    | 5該当する新品<br>まい。<br>来丁課は、印刷7<br>ま ♀<br>は<br>3.30 13:28:03                                                                                                |                                                               | DF入橋注意点<br>(する] ボタンク <sup>1</sup><br>#ません。                                                                                                    | リックして、印第                                                                                              | 第二<br>第二<br>第二<br>第二<br>第二<br>第二<br>第二<br>第二<br>第二<br>第二                                                                                                    |
| C注文商品一覧から<br>注面面にお進み下。<br>にの刷アークテェック<br>の 選択<br>【ご注文商品一覧<br>注文目号:202003<br>には、+550-79<br>RAF/rows<br>のに、デークを入<br>には、1000000000000000000000000000000000000                                                                                                    | ○該当する商品<br>さい。<br>まて後は、印刷ア<br>ま 9<br>は<br>3.30 13/28/03<br>「<br>「<br>「<br>「<br>」<br>「<br>」<br>「<br>」<br>「<br>」<br>「<br>」<br>「<br>」<br>「<br>」<br>「<br>」 | GMS-Office P<br>40 [印刷データを入着<br>- タを用入版することがで<br>の<br>客業日の 午前 | DF入橋注意点<br>(する) ボタンク <sup>1</sup><br>*ません。<br>*ません。<br>*ません。<br>*ません。<br>*ません。<br>*ません。<br>*ません。<br>*ません。<br>*ません。<br>*ません。<br>*ません。<br>*ません。<br>*ません。<br>*ません。<br>*ません。<br>*ません。<br>*ません。<br>*ません。<br>*ません。<br>*ません。<br>*ません。<br>*ません。<br>*ません。<br>*ません。 | リックして、印刷                                                                                              | 第データアップロー                                                                                                    |

#### データを解凍せず、そのまんまドロップしてください

\*財源チラシの場合は pdf データファイルを一度解凍してから載せても、解凍せずに載せてもどちらでも構いません。

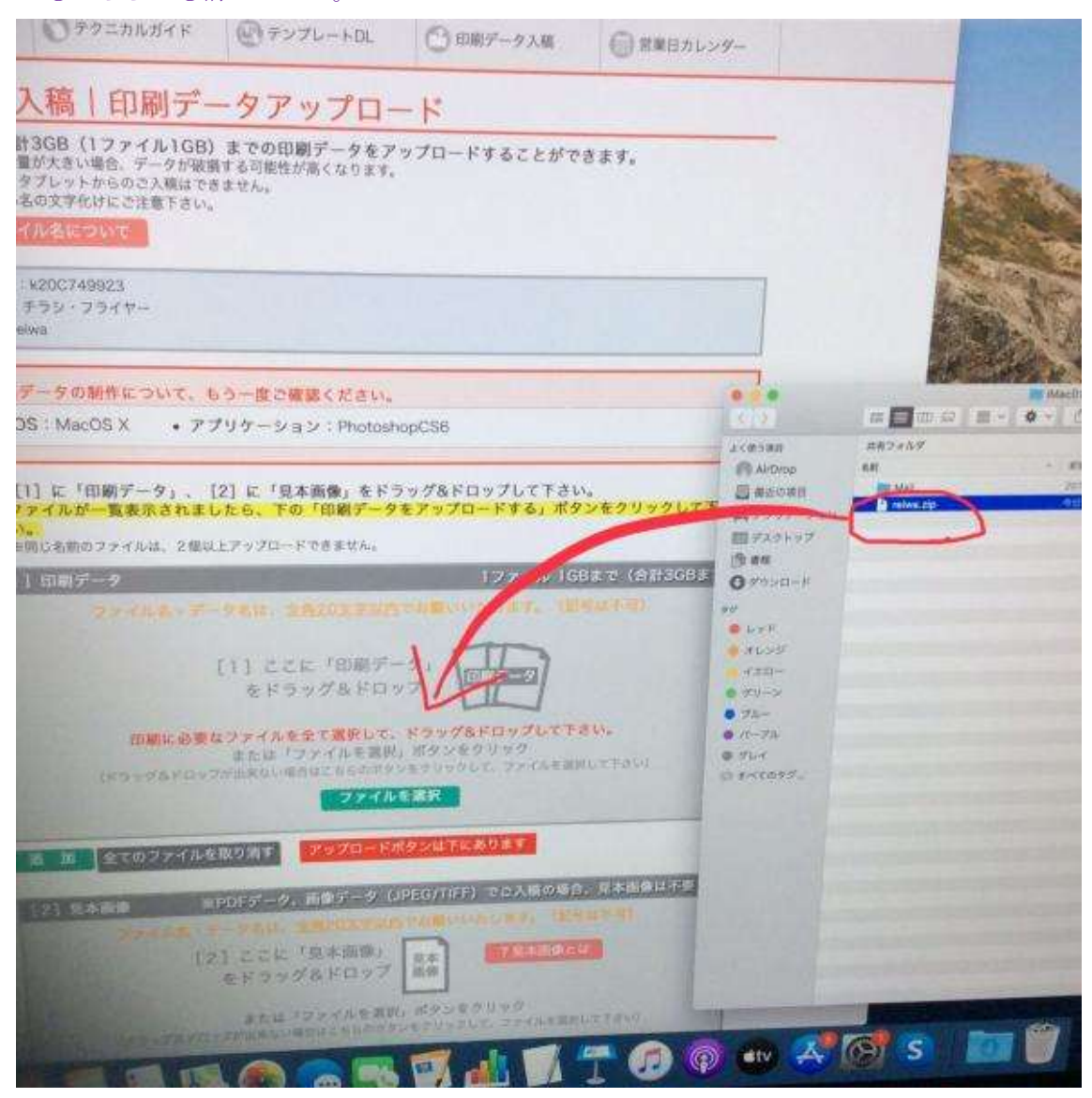

pdf データの場合、見本画像は要りませんが、不安でしたら、財源チラシ専用サイト トップ画面等からチラシ画像を DL しアップロードすることも出来ます。

|                                                                                                  |                                                                                                    |                                                                                                    | -              |
|--------------------------------------------------------------------------------------------------|----------------------------------------------------------------------------------------------------|----------------------------------------------------------------------------------------------------|----------------|
| に名前のファイルは、21                                                                                     | 商以上アップロードできません。                                                                                                    |                                                                                                    | Constanting of |
| 印刷データ:1個の                                                                                        | ファイル 計10,326KB                                                                                                    | 1ファイル 1GBまで(合計3GB:                                                                                                    | まで)            |
| Nazip                                                                                            |                                                                                                    | 10,326K B                                                                                                    | )消し            |
|                                                                                                  |                                                                                                    |                                                                                                    |                |
|                                                                                                  |                                                                                                    |                                                                                                    |                |
|                                                                                                  |                                                                                                    |                                                                                                    |                |
| 通 旗 全てのファ・                                                                                       | イルを取り消す アップロードボタンは                                                                                                    | 下にあります                                                                                                    |                |
| 通 御 全てのファ・<br>【2】 見本面像                                                                           | イルを取り消す<br>アップロードボタンは<br>※PDFデータ、画像データ(JPEG/1                                                                                                    | 下にあります<br>TIFF)でご入稿の場合、見本画像は不要です                                                                                                    |                |
| <ul> <li>通 加 全てのファ・</li> <li>123 見本面像・</li> <li>マッイは</li> </ul>                                  | イルを取り消す<br>第PDFデータ、画像データ(JPEG/T<br>・データをの、全角的文字単成での<br>【2】ここに「見本画祭」<br>をドラッグ&ドロップ                                                                                                    | (下伝あります)<br>(FFF) でご入獲の場合、見本面像は不要です<br>(いいたいます。 (空母は不可)<br>(ア現本画像とは)                                                                                                |                |
| <ul> <li>3 集 全てのファー</li> <li>123 第本面像</li> <li>ジァイル</li> <li>(ドラック)</li> </ul>                   | イルを取り消す<br>アップロードボタンは<br>*POFデータ、当なデータ(JPEG/<br>・アータニは、全体が支援したいは<br>「21 ここに、「見本訓染」<br>をドラッグ&ドロッフ<br>または「ファイルを要説」、ボタ<br>なべロップの生めいそのは、下いのデンタクの<br>ファイルを要求                                | <ul> <li>下にあります</li> <li>TIFF) でご入稿の場合、民本商像は不要です</li> <li>(2.9.9.0.4.10)</li> <li>(2.9.4.8.0.4.10)</li> <li>(2.9.4.8.0.4.10)</li> <li>(2.9.4.8.8.0.4.10)</li> </ul> |                |
| 通知<br>全てのファ・<br>[2] 完本面他<br>ひァイル<br>(ドラック)<br>名 知 余ての)                                           | イルを取り満す<br>第PDFデータ、画像データ(JPEG/<br>第一クない、全部分支生は低いない<br>[2] ここに「夏本訓練」<br>をドラッグ&ドロッフ<br>または「ファイルを開訳」ボタ<br>なたつったよういまか」<br>ファイルを表現<br>アンイルを表知                                               | <b>下にあります</b><br>TIFF)でご入稿の場合、見本商像は不要です<br>いいたします。 (空号は不可)<br>(2.現本価値とは<br>ンモクリック<br>マジレて ジャイルモスドレてFau)                                                             |                |
| <ul> <li>第二章 COファー</li> <li>123 第本面後</li> <li>ジアイド</li> <li>(ドラック)</li> <li>21 10 金工の</li> </ul> | イルを取り消す<br>*POFデータ、当まデータ(JPEG/<br>* アクティータ、当まデータ(JPEG/<br>* アクラムは、全部の支援には、いか<br>[2] ここに「見本訓染」<br>または「ファイルを選択」ボタ<br>*たは「ファイルを選択」ボタ<br>7アイルを認り消す<br>************************************ | TECあります<br>TIFF) でこ入稿の場合、見本商像は不要です<br>(いいたいます、 ほりは不可)<br>(ないたち<br>コードして下さい。                                                                                         |                |

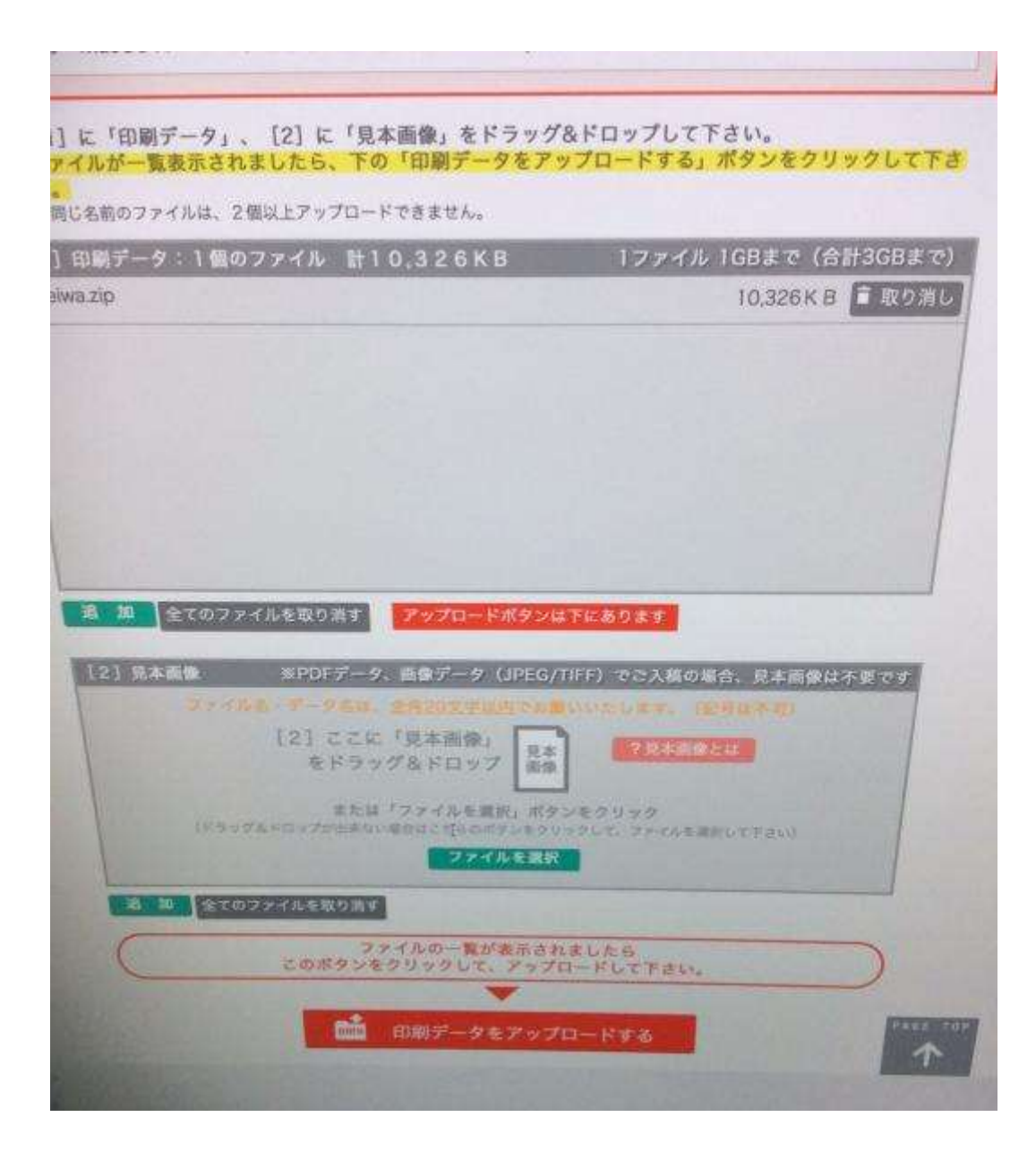

その後、「データは完全ですか?」と聞いてきますから、OKを

| ファイルをアップロードしています。<br>しばらくお待ちください             |     |  |
|----------------------------------------------|-----|--|
| [1] 印刷データ:1個のファイル 計10,326KB                  |     |  |
| 1/1ファイル reiwa.zipをアップロード中                    | 57% |  |
| [2] 見本画像:0個のファイル                             |     |  |
| 0/0ファイル<br>アップロード中にブラウザを閉じるとデータがアップロードされません。 |     |  |
|                                              |     |  |

| 全てのファイルがアップロードされ、ご人稿が完了しました。       たの印刷データチェックが完了するまでしばらくお待ち下さい。       印刷データに開墾があった場合など、再入稿される際は、WEB入橋TOPページに反り【印刷データを入稿する】ボタンクリック       文全ての印刷データをアップロードし直して下さい。       ※印刷データは、再入稿されますと古い印刷データは全て削除され、新しい印刷データのみ保存されます。       主文目時:2020.03.30     入稿状況       13:28:03     入稿状況       #20C749923<br>高品名: デラシ・フライヤー     印刷データ入稿済み       点名/retwa     印刷データ入稿済み | 全てのファイルがアップロードされ、ご人間が完了しました。         **チェックが完了するまでしばらくお待ち下さい。         **第があった場合など、再入機される際は、WEB入寝TOPページに戻り【印刷データを入落する】ボタンクリック         **・タをアップロードし直して下さい。         ?44、再入稿されますと古い印刷データは全て削除され、新しい印刷データのみ保存されます。         ?44、再入稿されますと古い印刷データは全て削除され、新しい印刷データのみ保存されます。         ?2003.30       入稿状況         2003.30       入稿状況         2003.30       入稿状況         2003.30       入稿状況         10,326KB       10,326KB | 全てのファイルがアップロードされ、ご人橋か先」しました。         の印刷データチェックが見了するまでしばらくお待ち下さい。         開データに開墾があった場合など、再入稿される際は、WEB入橋TOPページに反り【印刷データを入稿する】ボタンクリック         全ての印刷データは、再入稿されますと古い印刷データは全て相除され、新しい印刷データのみ保存されます。         (四期)データは、再入稿されますと古い印刷データは全て相除され、新しい印刷データのみ保存されます。         (1) 12833       108データ         (1) 22003.30       入稿状況       印刷データ         (1) 12833       108データ入稿済み       108データ         (200749923)<br>(1) 283/reiWa       108データ人稿済み       10.526KB         (1) 1 日刷データ:1個のファイル 計10:326KB       10.326KB                                                                                                    |
|----------------------------------------------------------------------------------------------------|----------------------------------------------------------------------------------------------------|----------------------------------------------------------------------------------------------------|
| 1000000000000000000000000000000000000                                                                                                    | 中国があった場合など、再入稿される際は、WEB入稿TOPページに戻り【印刷データを入稿する】ボタンクリック<br>ニータをアップロードし互して下さい。<br>Pは、再入稿されますと古い印刷データは全て削除され、新しい印刷データのみ保存されます。<br>20.03.30 入稿状況 印刷データ<br>泉本画像<br>3. フライヤー 印刷データ入稿読み た20C749923(1)<br>保存期限/ たされていません<br>1.データ:1個のファイル 計10:32.6 KB<br>10,326KB                                                                                                    | Singer<br>With Solution Solution Solutity Solution Solution Solution Solution Solution Solution Solut |
| ※印刷データは、再入稿されますと古い印刷データは全て削除され、新しい印刷データのみ保存されます。       注文目時:2020.03.30     入稿状況     印刷データ     見本面像       13.28.03     入稿状況     印刷データ     見本面像       K20C749923<br>mBAS: アラシ・フライヤー<br>品名/retwa     印刷データ入稿済み     K20C749923 (1)<br>保存期後/     またデータが<br>アップロードされていません                                                                                           | Pは、再入稿されますと古い印刷データは全て削除され、新しい印刷データのみ保存されます。       2003.30     入稿状況     印刷データ     見本面像       3<br>シ・フライヤー     印刷データ入稿洗み     ビーク・<br>K20C749923 (1)<br>保存期限ノーーー     ボたデータが<br>アップロードされていません       1データ:1個のファイル 計10:326KB     10,326KB                                                                                                    | (日間)データは、再入稿されますと古い印刷データは全て相除され、新しい印刷データのみ保存されます。       主文目時:202003.30     入稿状況     印刷データ     見本面像       13:28:03     日刷データ     日刷データ     日刷データ       #2007749923     日刷データ入稿済み     ビーレーレー     またデータが<br>アップロードされていません       第名/reiwa     印刷データ:1個のファイル 計10:326KB     10,326KB                                                                                                    |
| 注文目時:202003.30     入稿状況     印刷データ     見本画像       13.28.03     入稿状況     印刷データ     見本画像       k20C749923<br>商品名: アラシ・フライヤー<br>品名/reiwa     印刷データ入稿済み     K20C749923 (1)<br>保存期後/     またデータが<br>アップロードされていません                                                                                                    | 2003.30<br>入稿状況 印刷データ 見本画像<br>3<br>3・フライヤー 印刷データ入稿済み<br>ポン・フライヤー 印刷データ入稿済み<br>ホンジークン<br>オーク: 1 個のファイル 計10:326KB<br>10,326KB                                                                                                    | 主文目時:202003.30     入稿状況     印刷データ     見本面像       13.28.03     取刷データ入稿済み     レーレレレレレレレレレレレレレレレレレレレレレレレレレレレレレレレレレレレ                                                                                                    |
| <u>注文目時:2020.03.30</u><br>13.28.03<br>k2DC749923<br>商品名:チラシ・フライヤー<br>副名/retwa<br>ロ刷データ入稿済み<br>保存期後/<br>日刷データ入稿済み                                                                                                    | 2003.30         入稿状況         印刷データ         見本画像           3<br>シ・フライヤー         印刷データ入稿済み         k20C749923 (1)<br>保存期限/         素だデータが<br>アップロードされていません           1データ:1個のファイル 計10:3:26KB         10,326KB                                                                                                    | 主文目時:2020.03.30     入職状況     印刷データ     見本画像       13:28.03     A職状況     印刷データ     見本画像       *28.03     印刷データ入稿済み     「     「       #高名: デラジ・フライヤー<br>品名:/reiwa     印刷データ入稿済み     「     「       11:日刷データ:1個のファイル 計10:326KB     10.326KB                                                                                                    |
| K20C749923     印刷データ入稿済み     第次方法(1)     またデータが<br>アップロードされていません       品名/reiwa     第存期後/     第                                                                                                    | 3<br>シ・フライヤー 印刷データ入稿済み k20C749923 (1)<br>余存期後/<br>ルデータ:1個のファイル 計10:3:2.6 KB<br>10,326KB                                                                                                    | K20C749923<br>商品名:チラシ・フライヤー<br>品名/reiwa     印刷データ入稿済み     K20C749923 (1)<br>保存期限//     またデータが<br>アップロードされていません       11日刷データ:1個のファイル 計10:326KB     10,326KB                                                                                                    |
|                                                                                                    | Nデータ:1個のファイル 計10.326KB<br>10,326KB                                                                                                    | [1] 印刷データ: 1個のファイル 計10. 326KB<br>reiwazip<br>10,326KB                                                                                                    |
| 111 印刷データ:1個のファイル 計10,326KB                                                                                                    | 10,326КВ                                                                                                    | 10,326KB                                                                                                    |
| TO,326KB                                                                                                    |                                                                                                    |                                                                                                    |
|                                                                                                    |                                                                                                    |                                                                                                    |
|                                                                                                    |                                                                                                    |                                                                                                    |
|                                                                                                    |                                                                                                    |                                                                                                    |
|                                                                                                    | •                                                                                                    |                                                                                                    |
|                                                                                                    |                                                                                                    |                                                                                                    |

これで、入稿完了です。ご苦労様です。

| 7419-51 🋒 H-165              | 26      | CHARMTEX-5                   | 1580-0X34      | 1-ジ 末間:0     |        |
|------------------------------|---------|------------------------------|----------------|--------------|--------|
| 0.727% >                     |         | 9+5h                         |                | 百姓           |        |
|                              |         | □ 印納の鉄人■WEB入稿受付              |                | 2020/03/3    | 30 Mon |
| 市民のコティタコ                     | 1000    | ・印刷の象人■ご注文ありがとうごさ            | WET.           | 2020/03/3    | Non Di |
| Street and the second second |         | 印刷の鉄人■ご注文のキャンセルを建            | りました.          | 2020/03/2    | 19 Sun |
|                              |         | 印刷の鉄人■WE8入稿受付                |                | 2020/03/2    | 9 Sun  |
| 人変物を                         | (0H#)   | ○ ・印刷の数入量で注文ありがとうござい         | #9.            | 2020/03/2    | 9 Sun  |
| モデータ入稿(再入稿)荷ち                | (0.91)  | [印刷の鉄人] ご理略(発送伝算機)           | のお知ら・・・-       | 2020/03/2    | I Sat  |
|                              | Car     | 回顧の読人賣商品教送完了のお知らせ            |                | 2020/03/2    | 1 Sat  |
| NOT - 7 ONLESO MURICI        | WALLY   | 印刷の鉄人■入積確定日と数品発送予定           | 日のお知い          | 2020/03/1    | 3 Fri  |
| 181乎—夕陽號中                    | (0445)  | 回線の鉄人舞印刷データ南優確認【C            | К1             | 2020/03/13   | 1 fei  |
| 印刷デージェネ球部。                   | Sec.    | (憲法告) 印刷の装入●印刷データ画像          | Seruto         | 2020/03/13   | \$Fri  |
| 日本事情も                        | (110)   | 回顧の築入書WE8入稿受付                |                | 2020/03/31   | Wed    |
| 能转也较正异动争慎中                   | (0)(9)  | - 印刷の鉄人■ご注文ありがとうごさ           | ware.          | 2020/03/11   | Wed    |
| 前期包收正触送完了。                   |         | 日期の鉄人■商品発送完了のお知らせ            |                | 2018/08/27   | Man .  |
| 封近那位也                        | 的特许     | 位組の読入■商品発送完了のお知らせ            |                | 2018/08/27   | Mon    |
| 田崎データチェック発了                  | (10件)   | 日期の観人欄入職務定日と商品施店予定           | EI (D ACAD     | 2018/08/20   | Morr   |
| 入机制定日以降                      |         | 全て運転 / 第2時間<br>書前所したメッセージを削除 | 全 [49] 相中 [1-  | 1.2 20       | -11    |
| 100 - 101 X                  | (0/11   | 32XM# 📀                      | お聞い合わせ         |              | - 11   |
| \$80%基于定<br>                 | (790)   | ummeone:                     | axaonact       | T 68 RUBDI   | - 63   |
| <b></b> я.е.я.?              |         | \$v>#A 0                     | BREDARY S      | 1252<br>1252 | Ø      |
| S 出版學力                       |         | お支払い方法の変更                    | サイト外期品見解       | 10181        |        |
| · Mill Mildly                |         | REROER 0                     | 941-7-852.94   | 107459       | Ð      |
| 4156                         |         | DE-TOP DE-TOP 0              | RISTIC MIT & I | #02+hØ       | D      |
| The summer of                | onian - | PERSE AUFFURN                | 105tt 11#/1    | 1000月十分4月    | 6t     |

その後、1~2日ぐらいで、画像確認メールが来ます。そしたら、印刷の鉄人にログインして、

マイページより、「印刷データ画像のお返事」より、返答してください。 万が一、この段階でデータが崩れていたり、白く抜けなどが発生している場合は、返事をせ ず、こちらのメインのタイムラインでお知らせください。 注)これに OK 出さないと、いつまで経っても印刷されません。